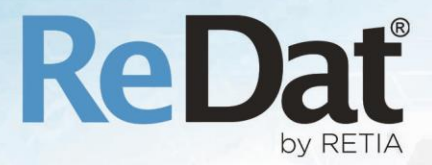

# ReDat eXperience 2.35.6 Release notes Kontaktní centra

RETIA, a.s. Pražská 341 | 530 02 Pardubice | Česká republika www.redat.cz | www.retia.cz

Vydání: 07/2020 v 2.35.6 rev. 1

Výrobce: RETIA, a.s. Pražská 341 Zelené Předměstí 530 02 Pardubice

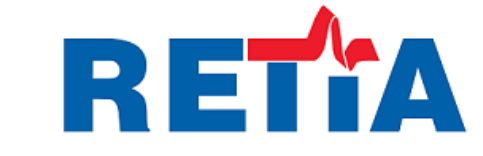

s certifikovaným systémem řízení jakosti podle ISO 9001 a člen AOP

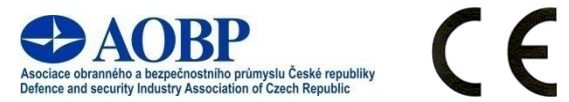

# Obsah

| 1. | WEBOVÉ PROHLÍŽEČE                                                                                                    | ŀ      |
|----|----------------------------------------------------------------------------------------------------|--------|
|    | 1.1 UKONČENÍ PODPORY INTERNET EXPLORER 11                                                                                                    | ł      |
| 2. | LICENCE                                                                                                    | ŀ      |
|    | 2.1 Upozornění na chybnou licenci                                                                                                    | 5      |
| 3. | CATALOG                                                                                                    | ;      |
|    | 3.1 Časový pohled                                                                                                    | ,<br>, |
| 4. | AUDIT                                                                                                    | •      |
|    | 4.1 Levý panel v aplikaci Audit                                                                                                    | ;      |
| 5. | SYSTEM                                                                                                    | ,      |
|    | 5.1 Záznamové jednotky/Časové pásmo9<br>5.2 Služba redat-exp-cleaner                                                                                                    | ,<br>, |
| 6. | USERS                                                                                                    | )      |
|    | 6.1 Hlavní údaje                                                                                                    | )      |
| 7. | REDAT API 10                                                                                                    | )      |
|    | 7.1 Funkce reclist_get_details                                                                                                    | )      |
| 8. | TOPIC DETECTION                                                                                                    |        |
|    | 8.1 Rozšíření počtu topikových skupin                                                                                                    |        |
| 9. | REDAT SMARTVIEW                                                                                                    | •      |
|    | 9.1 Rozšíření funkcí ovládání                                                                                                    | 3      |
| 1( | DASHBOARDY                                                                                                    | ŀ      |
|    | 10.1 NOVÁ ŠABLONA – KARTA AGENTA       14         10.2 KONFIGURACE A ÚPRAVY DASHBOARDU       17         10.3 PŘEHLEDOVÉ DASHBOARDY       17         10.3.1 Konfigurace a úpravy dashboardu       18         10.3.2 Vzhled dashboardu       18         10.3.3 Složky přehledového dashboardu       18 |        |
| 11 | . ZNÁMÉ NEKOMPATIBILITY                                                                                                    | )      |

# **1.** Webové prohlížeče

#### 1.1 Ukončení podpory Internet Explorer 11

Prohlížeč Internet Explorer 11 již nadále nebude podporovaným prohlížečem. Nahrazuje jej Microsoft Edge.

V posledním roce došlo k postupnému ukončování vývojových prací na nových funkcích a vlastnostech webového prohlížeče Internet Explorer 11 ze strany jeho tvůrce, společnosti Microsoft. V návaznosti na tuto skutečnost a pro zachování funkcionality záznamového systému ReDat a vysokého standardu bezpečnosti, byla ke dni 1. 7. 2020 podpora výše zmíněného prohlížeče v systémech ReDat definitivně ukončena.

Ukončení podpory platí pro všechny verze aplikační platformy ReDat eXperience a od verze 2.35.6 (a výše) bude systém detekovat tento prohlížeč jako nepodporovaný. Chyby z prostředí tohoto prohlížeče nebudou po 1. 7. 2020 brány v potaz.

V případě, že Internet Explorer 11 používáte, přejděte v zájmu plné funkčnosti a bezpečnosti systému co nejdříve na jeden z podporovaných webových prohlížečů, kterými jsou **Google Chrome, Mozilla Firefox** a nový webový prohlížeč **Microsoft Edge**.

# 2. Licence

### 2.1 Upozornění na chybnou licenci

Vložení licenčních souborů

Pokud jsou při instalaci do adresáře C:\appserv\www\experience\license vloženy licenční soubory od špatné verze, licence chybí (neplatný obsah souboru) nebo vyprší dočasná licence, zobrazí se okno s upozorněním:

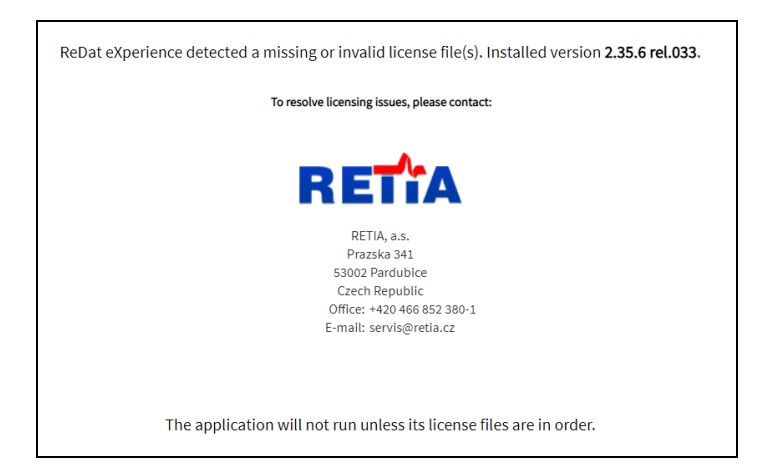

### 2.2 O aplikaci – pro ReDat Recorder na OS Linux

Rozšíření seznamu licenčních položek v agendě O aplikaci

Volba O aplikaci v hlavní liště eXperience zobrazí bližší informace o systému eXperience.

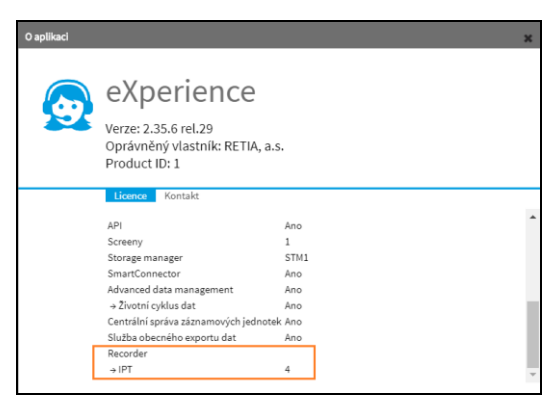

Na záložkách Licence a Kontakt je kromě stávajících informací,

- Oprávněný vlastník.
- ID produktu.
- Kontaktní informace.
- v seznamu licenčních položek,

nově i výpis licencí lokální záznamové jednotky. (Např. 4 licence pro typ kanálu IPT viz obrázek.)

# 3. Catalog

### 3.1 Časový pohled

V agendě Catalog byly zrušeny režimy **Délka** a **Záznamy**. K dispozici je dostupná pouze časová osa. V horním panelu byla **odstraněna tlačítka**:

### Časová osa 🖭, Délka 🕮, Záznamy 🎟.

Neaktuální zobrazení – příklad zrušeného režimu Záznamy:

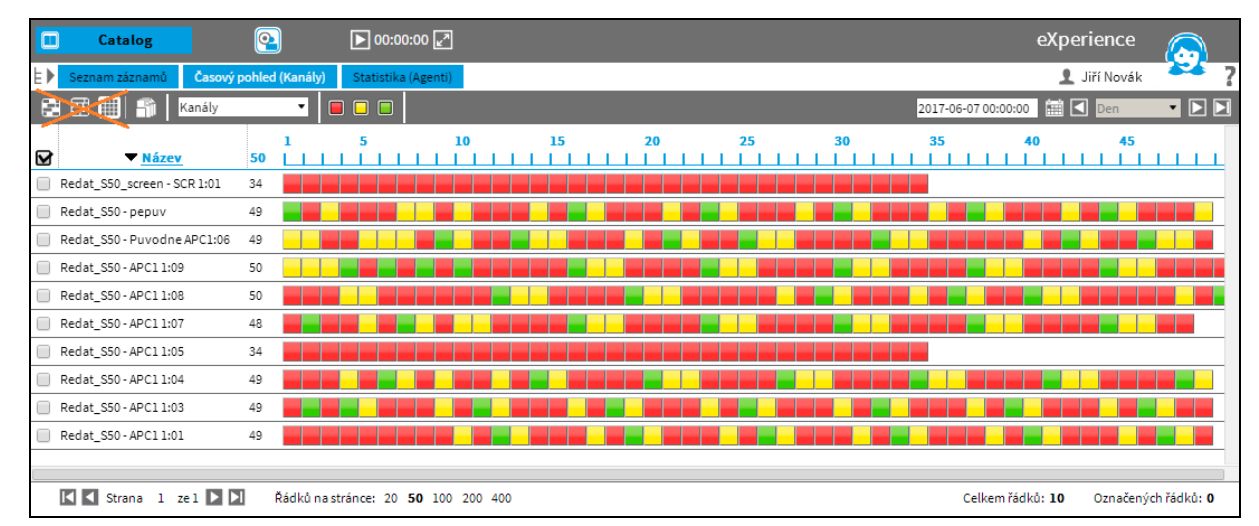

#### Aktuální zobrazení od verze 2.35.6:

Od verze 2.35.6 jsou záznamy v záložce **Časový pohled** zobrazeny pouze v jednom režimu odpovídajícímu režimu časové osy.

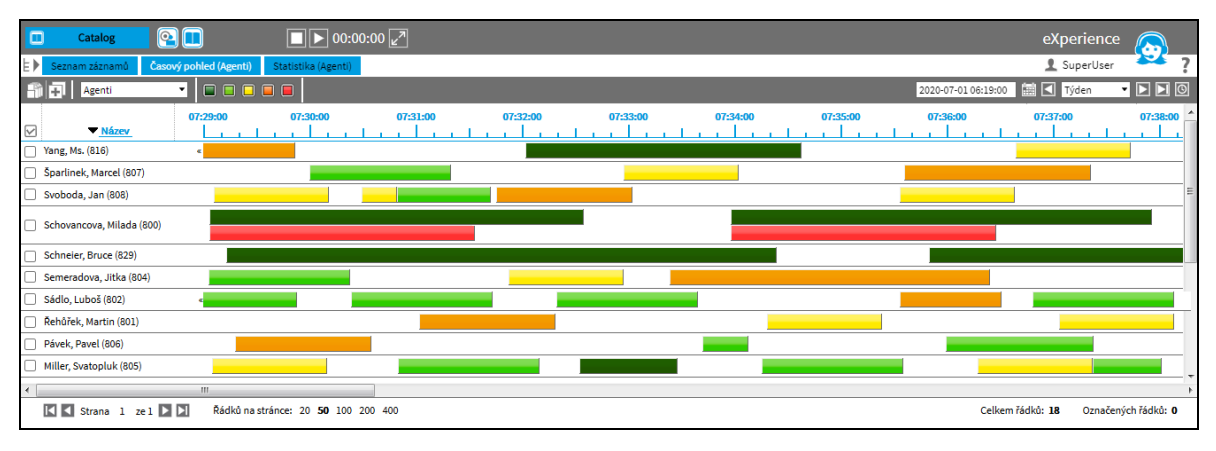

### 3.2 Export do CSV

Defaultní nastavení exportu do CSV

Exporty do CSV byly upraveny tak, aby byla možnost stejného pořadí sloupců pro všechny uživatele. Byla doplněna možnost globálního nastavení pořadí sloupců pro všechny uživatele (například kvůli následné analýze exportovaných dat).

|         | Catalog |   | <u>@</u>  |                | ▶ 00         | :00:00 🛃 | 1              |                |             |                      |         |               |                | eXperienc       | e 🕟            |
|---------|---------|---|-----------|----------------|--------------|----------|----------------|----------------|-------------|----------------------|---------|---------------|----------------|-----------------|----------------|
| Zdroje  | Filtry  |   | Seznam za | áznamů Ča      | asový pohled | (Kanály) | Statistika (Ag | (enti)         |             |                      |         |               | 1 SuperUser    | ?               |                |
| i⊞‴root |         |   | <b>,</b>  | 9 9 <b>-</b> 1 | - 👌 🖬        | <b>1</b> | Seznam zázr    | iamů 🔻         |             | 2020-06-05 07:27:0   | - 🗆 🗖   |               |                |                 |                |
|         |         |   | Akce      | Datum          | Čas od       | Čas do   | Délka          | Vyzvánění      | <u>Směr</u> | Agent                | Skupina | Kanál         | Název          | ANI             | DNIS           |
|         |         |   | 40        | 2020-06-05     | 23:21:42     | 23:24:28 | 2:46           | 0:14           | <b>→</b> 1  | Malá, Gabriela (103) | Care    | ETH: Sip 1:03 | Malá, Gabriela | 627154540       | 8931           |
|         |         |   | 4)        | 2020-06-05     | 23:31:02     | 23:33:48 | 2:46           | 0:28           | <u>→1</u>   | Malá, Gabriela (103) | Care    | ETH: Sip 1:03 | Malá, Gabriela | 627154540       | 8931           |
|         |         |   | 4         | 2020-06-05     | 23:31:02     | 23:33:48 | 2:46           | 0:26           | <b>→</b> 1  | Malá, Gabriela (103) | Care    | ETH: Sip 1:03 | Malá, Gabriela | 627154540       | 8931           |
|         |         |   | 4)        | 2020-06-05     | 23:31:02     | 23:33:48 | 2:46           | 0:21           | <u>→2</u>   | Malá, Gabriela (103) | Care    | ETH: Sip 1:03 | Malá, Gabriela | 627154540       | 8931           |
|         |         | × | ()        | 2020-06-05     | 23:31:02     | 23:33:48 | 2:46           |                |             | Malá, Gabriela (103) |         |               | Malá, Gabriela | 627154540       | 8931 🖕         |
|         |         | • |           |                |              |          |                |                |             |                      |         |               |                |                 | •              |
|         |         |   | K 🕻 Stra  | ana 70 ze 7    | ro 🕨 🕨       | Řádků na | stránce: 20 🖇  | 50 100 200 400 | D           |                      |         |               | Celkem řádk    | ků: 3469 Označe | ených řádků: 5 |

#### Export je možný pouze z Reclistu.

Defaultní nastavení je výchozí pro všechny uživatele provádějící danou akci. Nastavení se provede v Tabulce nastavení:

System/Hlavní/Tabulka nastavení

|          | Syster        | n 💽           |      |       |             |           |                  |         |                 | eXperience        |   |
|----------|---------------|---------------|------|-------|-------------|-----------|------------------|---------|-----------------|-------------------|---|
|          | Hlavní        | Záznamové zdr | roje | Data  | CTI         | Archivace | Quality manageme | nt Zálo | hování          | 👤 SuperUser       | ? |
|          | Přizpůsobeni  | í LDAP        | SM   | ITP . | Autentizace | WatchDog  | WatchDog Backup  | Služby  | Chybová hlášení | Tabulka nastavení |   |
| NEW      | <b>,</b> 8 °  |               |      |       |             |           |                  |         |                 |                   |   |
| <b>.</b> | export_csv_co | ols_list      | 1    |       |             |           |                  |         |                 |                   |   |
|          | export_csv_co | ls_mode       | 1    |       |             |           |                  |         |                 |                   |   |

'export\_csv\_cols\_list' - definuje seznam sloupců 'export\_csv\_cols\_mode'- určuje "mód funkce"

- "0" neaktivní
- "1" při exportu do CSV bude v dialogu možno vybrat možnost použít globální / vlastní nastavení
- "2" při exportu se vždy využije globální nastavení (nebude možnost výběru v dialogu)

#### Použít jako globální nastavení pro všechny uživatele

Nastavení Exportu do CSV provedeme příkazem Hromadné nastavení sloupců vyvolaným nad sloupcem Seznamu záznamů v agendě Catalog.

|         | Catalog |                                                           | <u>@</u>   |              | ▶ 00     | .00:00       | ]                  |             |             |                            |         |               |                     | eXperience            | e 🔝            |
|---------|---------|-----------------------------------------------------------|------------|--------------|----------|--------------|--------------------|-------------|-------------|----------------------------|---------|---------------|---------------------|-----------------------|----------------|
| Zdroje  | Filtry  | Seznam záznamů Časový pohled (Kanály) Statistika (Agenti) |            |              |          |              |                    |             |             |                            |         |               | 👤 SuperUser 🎽 ?     |                       |                |
| ie⊡root |         | EVAL.                                                     | <b>,</b> 3 | 8 8 <b>-</b> | - à F    |              | Seznam zázr        | iamů 🔻      |             |                            |         |               | 2020-06-05 07:27:00 | 🛗 🚺 Den               | - 🕨 🗖          |
|         |         | ✓                                                         | Akce       | Datum        | Čas od   | Čas do       | Délka              | Vyzvánění   | Smě         | Seřadit vzestupně          | Skupina | Kanál         | Název               | ANI                   | DNIS           |
|         |         |                                                           | <b>4</b> 0 | 2020-06-05   | 23:21:42 | 23:24:28     | 2:46               | 0:14        | ⇒1          | Seřadit sestupně           | re      | ETH: Sip 1:03 | Malá, Gabriela      | 627154540             | 8931           |
|         |         |                                                           | <b>1</b>   | 2020-06-05   | 23:31:02 | 23:33:48     | 2:46               | 0:20        | →1          | Skrýt sloupec              | re      | ETH: Sip 1:03 | Malá, Gabriela      | 627154540             | 8931           |
|         |         |                                                           | <b>\$</b>  | 2020-06-05   | 23:31:02 | 23:33:48     | 2:46               | 0:21        | →4          | Hromadné nastavení sloupců | re      | ETH: Sip 1:03 | Malá, Gabriela      | 627154540             | 8931           |
|         |         |                                                           | <b>\$</b>  | 2020-06-05   | 23:31:02 | 23:33:48     | 2:46               | 0:26        | <b>→_</b> _ | Seskupit podle             | re      | ETH: Sip 1:03 | Malá, Gabriela      | 627154540             | 8931           |
|         |         |                                                           | <b>\$</b>  | 2020-06-05   | 23:31:02 | 23:33:48     | 2:46               | 0:28        |             | wata, Gabrieta (105)       | Care    | ETH: Sip 1:03 | Malá, Gabriela      | 627154540             | 8931 _         |
|         |         | 4                                                         |            |              |          |              |                    |             |             |                            |         |               |                     |                       | •              |
|         |         |                                                           | Str        | ana 📘 ze 1   |          | Řádků na str | ánce: 20 <b>50</b> | 100 200 400 |             |                            |         |               | Celkem ř            | ádků: <b>5</b> Označe | ených řádků: 0 |

Nastavení provádí superuživatel tlačítkem "Použít jako globální nastavení pro všechny uživatele" v nastavení sloupců. Nastavení lze zároveň uložit jako výchozí pro všechny uživatele, zaškrtnutím volby Uložit jako výchozí nastavení. Volbu potvrdit tlačítkem OK.

| Nastavení sloupců (viditelnost, pořadí, šíř | 'ka, setřídění) | ×                  |
|---------------------------------------------|-----------------|--------------------|
| Zobrazený                                   |                 | Skrytý             |
| Datum                                       | 1               | Stav STT ^         |
| Čas od                                      |                 | Zdroj              |
| Čas do                                      | -               | Stav               |
| Délka                                       |                 | Archivace          |
| Vyzvánění                                   |                 | Záznamová jednotka |
| Směr                                        |                 | Zdroj dat          |
| Agent                                       |                 | Popis              |
| Skupina                                     |                 | Typ dat            |
| Typ hovoru                                  |                 | Signalizace        |
| ID záznamu                                  |                 | DNIS               |
| Nadřazená skupina                           |                 | ANI                |
| Datum a čas záznamu                         |                 | Název              |
|                                             |                 | Kanál              |
|                                             | -               | Stav indexace      |
|                                             |                 |                    |
|                                             |                 |                    |
|                                             |                 |                    |
|                                             |                 |                    |
|                                             |                 |                    |
|                                             |                 |                    |
|                                             |                 |                    |
|                                             |                 |                    |
|                                             |                 |                    |
|                                             |                 |                    |
| v                                           |                 |                    |
| Uložit jako výchozí nastav                  | /ení            |                    |
| Použít jako globální nasta                  | avení pro všec  | hny uživatele      |
|                                             | Znučit          | Obposituérbozí     |
| - OK                                        | Zrusit          | Obilowit vychozi   |
|                                             |                 |                    |

Při následném provedení možnosti "Export do CSV" 🔤 bude v dialogu možné si vybrat z daných možností:

- Použít globální nastavení globální nastavení pro všechny uživatele
- Použít lokální nastavení použije vlastní nastavení agenta Při exportu záznamů do CSV

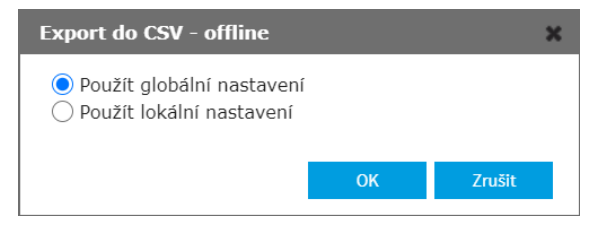

Výsledek: Pokud více uživatelů provede export podle globálního nastavení, všechny budou mít stejné pořadí sloupců.

Zápis o provedených změnách se zobrazí v agendě Audit.

|              | Audit               |             |            |         |              |               |  |               |                                  |         |                        |   |  |  |
|--------------|---------------------|-------------|------------|---------|--------------|---------------|--|---------------|----------------------------------|---------|------------------------|---|--|--|
| ⊧⊧           | Seman 1 SuperUser   |             |            |         |              |               |  |               |                                  |         |                        |   |  |  |
|              | 🕼 📾 🛅               |             |            |         |              |               |  |               |                                  |         |                        |   |  |  |
| $\checkmark$ | 🔻 Čas               | ID události | Zdroj      | Skupina | Role         | IP adresa     |  | <u>Úroveň</u> | Událost                          | Modul   | Upřesnění              | 4 |  |  |
|              | 2020-06-09 10:49:57 | 40759       | SuperUser, | root    | Super_rights | 192.168.0.212 |  | 1             | Export označených záznamů do CSV | Catalog | reclist; Total 5 items |   |  |  |
|              | 2020-06-09 10:49:17 | 40758       | SuperUser, | root    | Super_rights | 192.168.0.212 |  | 1             | Export označených záznamů do CSV | Catalog | reclist; Total 5 items |   |  |  |

# 4. Audit

### 4.1 Levý panel v aplikaci Audit

Levý panel v aplikaci Audit slouží k lepšímu přehledu a rychlému filtrování zobrazovaných dat.

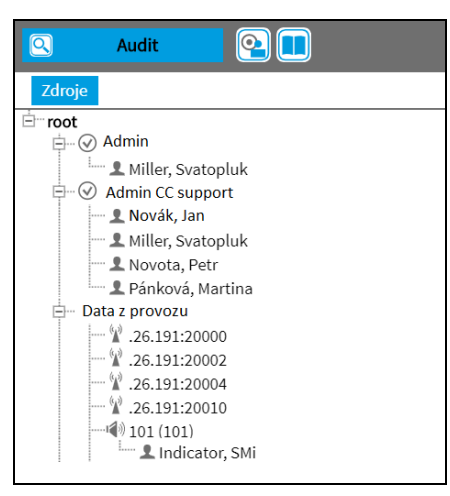

Záložka **Zdroje** nabízí rychlé a přehledné informace o rozsahu zdrojů, jejichž záznamy jsou v seznamu Auditu zobrazovány. Strom obsahuje **skupiny**, **role**, **uživatele**, **kanály** a další dle typu záznamového zdroje, např.: CCTV , SCREEN, DATALINK , HID

Dvojklikem na objekt ve stromě zdrojů dojde k filtrování dle daného objektu. Dvojklikem na položku nejvyšší úrovně (**Zdroje**), dojde ke zrušení aplikované filtrace ze stromu.

Tažením jednoho či více objektů se zobrazí dlaždice **Vložit**, **Přidat**, do kterých je možné upustit tažené objekty.

Vložit – začne filtrovat podle vložených zdrojů. (Nahradí veškerý předešlý obsah aplikovaného filtru.)

Přidat - přidá vybrané objekty k aktuální filtraci.

Filtrace přes jiný typ objektu se přidává a neruší jiný typ filtru (narozdíl od filtrace v agendě Catalog).

Zrušení aplikovaného filtru se provede kliknutím na ikonu **Zrušit** 🕅 v horním panelu.

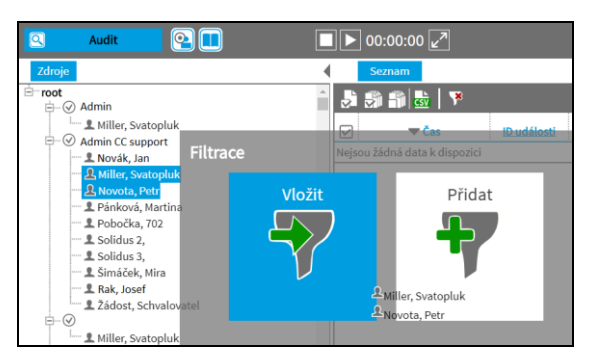

Kanály jsou filtrovány dle sloupce Zdroj nikoliv dle sloupce Kanál.

#### 4.2 Existence kanálů

Replikace kontroluje existenci kanálu – výstup do Audit/SNMP

Záznamovou jednotku nelze bez načtení kanálů uložit jako aktivní.

Pokud replikace nenalezne k replikovanému záznamu kanál v ReDat eXperience, záznam zreplikuje, ale provede **zápis do Auditu s úrovní Chyba**.

Zapisuje se první výskyt od dané záznamové jednotky:

 Modul = Replikace / Událost = Neznámý kanál / Upřesnění = Název záznamové jednotky, IP adresa záznamové jednotky, Technický název kanálu

Další výskyty se nevypisují, ale pro každou záznamovou jednotku zvlášť "kumulují". Na konci intervalu kontroly (např. za 1 hodinu) se vypíše kumulovaná hláška:

 Modul = Replikace / Událost = Neznámé kanály - celkem / Upřesnění = Název záznamové jednotky, IP adresa záznamové jednotky, Počet neznámých kanálů: N / ID události stejné jako u prvního výskytu

Nová dávka Reclist checker

Dávka kontroluje, zda je u záznamu vyplněn parametr kanál. Kontrola se spouští dvěma způsoby:

- Automaticky po načtení kanálu.
- Podle časového plánu nastaveného v šabloně Reclist checker ve Watchdogu.

# 5. System

### 5.1 Záznamové jednotky/Časové pásmo

| Hlavni udaje    | CII Licence |                   |                   |                   |                           |                        |           |            |
|-----------------|-------------|-------------------|-------------------|-------------------|---------------------------|------------------------|-----------|------------|
| Název           | R3-0.84     |                   | Aktivní           |                   | Funkce replikace          | Databáze + archivace 🔹 | Skupina   | root •     |
|                 |             | Tup (Oblast       | Sifrovanë spojeni | PoDat2 - primární | Obnovit replikaci od času | 2020-01-31 14:07:03    | Instalace | 2020-01-31 |
| Popis           |             | IP adresa         |                   | 192 168 0 84      |                           |                        | Záloha    |            |
| Login           | root        |                   | Historie          | 132120010101      |                           |                        |           |            |
| Heslo           |             | Тур               | Normální          | -                 |                           |                        |           |            |
| Potvrzení hesla | ••••••      | Sdružená jednotka | nevybráno         | •                 |                           |                        |           |            |
| Verze SW        | v4.04 r196  |                   |                   |                   |                           |                        |           |            |
| Výrobní číslo   | 84          |                   |                   |                   |                           |                        |           |            |
| Hostname        | ReDat3_84   |                   |                   |                   |                           |                        |           |            |
| Test připojení  | -           |                   |                   |                   |                           |                        |           |            |
| 1               |             |                   |                   |                   |                           |                        |           |            |

V záložce Záznamové jednotky/Hlavní údaje byla **odstraněna položka Časové pásmo**. Ostatní parametry sloužící k zapsání podrobností o záznamových jednotkách byly zachovány.

### 5.2 Služba redat-exp-cleaner

Nově byla zavedena služba pro řízení uchování záznamu **redat-exp-cleaner**, která nahrazuje původní dávku **dbclean.bat.** 

# 6. Users

### 6.1 Hlavní údaje

Nový parametr: Neimportovat

Zobrazí se následující editační formulář na záložce Hlavní údaje.

| 😫 Users             | <b>Q</b>                 |                |                  |             |                      |            |                   |                     |       |       |
|---------------------|--------------------------|----------------|------------------|-------------|----------------------|------------|-------------------|---------------------|-------|-------|
| E Osoby Pr          | acovní skupiny Role      | Super uživatel |                  |             |                      |            |                   |                     |       |       |
| 👪 🎝 🏐 🎲 🕇           |                          |                |                  |             |                      |            |                   |                     |       |       |
| Akce 🗹              | Jméno 🔺 <u>Příjmení</u>  | Os. číslo      | Skupina          | Login       | Aktivní              | Naposleo   | <u>ly upravil</u> | Poslední změna      |       |       |
| Petr                | Horak                    | root           |                  | phorak      | <ul> <li></li> </ul> | SuperUser, |                   | 2020-01-09 10:08:59 |       |       |
| Hlavní úd           | aje Přihlášení Podrobnos | ti             |                  |             |                      |            |                   |                     |       |       |
| Osobní údaje        |                          |                | Přehled přístupi | ù uživatele |                      |            |                   |                     |       |       |
| Jméno               | Petr                     |                | Role ve skupině  |             |                      | Aktivní    | Skupina           |                     |       |       |
| Příjmení            | Horak                    |                | sales EU         |             | 3                    | •          | root              |                     | ÷ 🗘 🖨 | 亩     |
| Další jména         |                          |                | nevybráno        |             |                      | •          |                   |                     |       | 88250 |
| E-mail              | phorak@aab.cz            |                | ]                |             |                      |            |                   |                     |       |       |
| Os. číslo           |                          |                |                  |             |                      |            |                   |                     |       |       |
| Organizační skupina | a root                   |                | ]                |             |                      |            |                   |                     |       |       |
| Neimportovat        |                          |                | -                |             |                      |            |                   |                     |       |       |

Neimportovat - příznak označuje defaultně osoby, které byly vytvořeny ručně nebo u kterých bylo ručně nastaveno, že se nemají importovat.

Příznak lze nastavit i u osob, které byly importované automaticky, ale není žádoucí, aby další automatický přepis tyto osoby přepsal nebo editoval.

Nastavení se provádí v **System/Hlavní/Tabulka nastavení**. Parametr "edit\_users\_origin" – 0=nezobrazovat (default), 1=zobrazovat. Automatický import si takto označených osob nevšímá a nemůže dojít k jejich editaci nebo smazání.

# 7. ReDat API

### 7.1 Funkce reclist\_get\_details

- Parametr ANI vkládán CTI integrací; funguje zde hvězdičková konvence. Např. ani=10\* (vše začínající 10)
- Parametr DNIS vkládán CTI integrací; funguje zde hvězdičková konvence. Např. dnis=10\* (vše začínající 10)

### 7.2 Odstranění funkcí record\_playid, record\_playcc

Z důvodu toho, že ReDat eXperience od verze 2.35.6 nepodporuje webový prohlížeč Internet Expolorer, byly odstraněny funkce **record\_playid** a **record\_playcc**.

# 8. Topic Detection

### 8.1 Rozšíření počtu topikových skupin

- Byl navýšen počet topikových skupin o 20. Celkem je k dispozici 40 topikových skupin.
- Výpočet tzv. Top topiků se provádí nad všemi 40 topikovými skupinami.
- Počet topiků ve skupině zůstává zachován (40).

**O aplikaci:** Nadstavbová aplikace **Topic Detection** analyzuje provoz call centra nebo dispečerského stanoviště. V reálném čase vrací klasifikace jednotlivých hovorů s určitou relevancí k vytvořeným topikům, které si uživatel předdefinuje. Tzv. topik je téma hovoru a je definován skupinami slov. Výsledky rozšíření Topic Detection je možné sledovat v aplikaci Catalog v záložce **Seznam záznamů**.

### 8.2 Export topikových skupin

Nová funkce **Export topikových skupin** umožňuje export topiků pro vybrané záznamy. Dojde k exportu do csv, který je doplněn o výsledky obsahující název a relevanci topiků pro **právě jednu** vybranou topikovou skupinu.

Pro aktivaci rozšíření modulu ReDat Catalog je třeba vložit licenční soubor Topic Detection.

| Pro Export topiků je ne                                    | ro Export topiků je nezbytné oprávnění uživatele pro export do CSV. |                        |                                 |                     |       |                   |  |  |  |  |  |  |  |  |  |
|------------------------------------------------------------|---------------------------------------------------------------------|------------------------|---------------------------------|---------------------|-------|-------------------|--|--|--|--|--|--|--|--|--|
| 😫 Users 💽                                                  |                                                                     |                        |                                 |                     | еХре  | rience 🔊          |  |  |  |  |  |  |  |  |  |
| Osoby                                                      |                                                                     | Osoby Pracovní skupiny | Role Super                      | uživatel            | 👤 Sup | perUser ?         |  |  |  |  |  |  |  |  |  |
| È <b>⊤root</b><br>⊯⊡⊘Admin                                 | - 🖻 🗟                                                               |                        |                                 |                     |       |                   |  |  |  |  |  |  |  |  |  |
| e admin CC support<br>e ⊙ superadmin<br>c Auslié a dationé | ₩<br>+Ří                                                            | ▲ <u>Název</u>         | Popis<br>ístup má ke všem hovo. | Organizační skupina | Filtr | Naposledy upravil |  |  |  |  |  |  |  |  |  |

Nastavení se provádí v agendě Users v záložce Role. Je nutné nadefinovat práva pro funkci Catalog pro danou roli, povolit uživateli Export do CSV.

| Hlavní údaje Aplikace Použití |
|-------------------------------|
| ROZHRANÍ                      |
| CATALOG                       |
| V AUDIT                       |
| USERS                         |
| SYSTEM                        |
|                               |
| 🗸 ZDROJE                      |

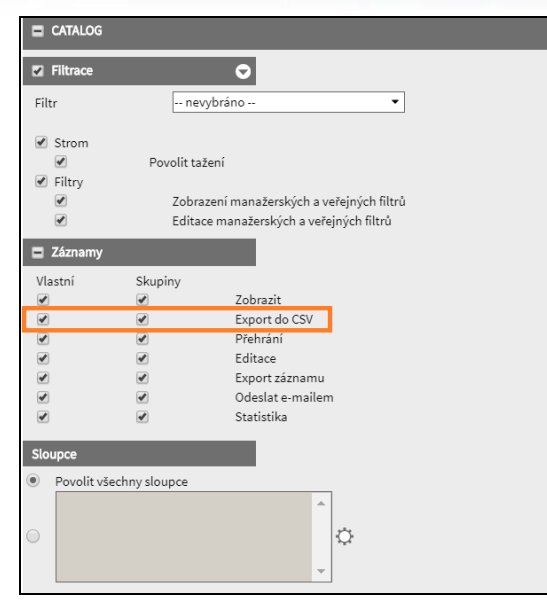

V agendě **Catalog** v záložce **Dashboardy** se stisknutím tlačítka **D** zobrazí dialogové okno s combo-boxem, kde lze vybrat z položky Skupina topiků.

| Catalog 😫                                                                                                    | ▶ 00                                                                                     | ):00:00 🔽                  |             |                                  |                |         |             |                       | eXperie                                   | ence 疯                                             |
|----------------------------------------------------------------------------------------------------|------------------------------------------------------------------------------------------|----------------------------|-------------|----------------------------------|----------------|---------|-------------|-----------------------|-------------------------------------------|----------------------------------------------------|
| E 🕨 Seznam záznamů – Časový pohled (k                                                                                                    | Kanály) Statistika (                                                                     | Agenti)                    |             |                                  |                |         |             |                       | 👤 Super                                   | User ?                                             |
| .} # # # # # # # # # # #                                                                                                    | Seznam záznamů                                                                           | •                          |             |                                  |                |         |             | 2020-05-20 09:        | 05:32 🔛 🗹 M                               | ěsíc 🔹 🕨 💟                                         |
| Akce Datum Čas od                                                                                                    | Čas do Délka                                                                             | Vyzvánění                  | <u>Směr</u> | Agent                            | Skupina        | Kanál   | Název       | ANI                   | DNIS                                      | Typ hovoru                                         |
| 2020-05-05 11:16:01                                                                                                    | 11:24:30 8:29                                                                            | )                          |             | Šulcová, Veronika (110)          | České oddělení |         |             |                       |                                           | Single                                             |
| ✓  ✓  2020-05-05 11:16:06                                                                                                    | 11:23:43 7:37                                                                            |                            |             | Šulcová, Veronika (110)          | České oddělení |         |             |                       |                                           | Single                                             |
|                                                                                                    |                                                                                          | _                          | _           | _                                | _              | _       | _           |                       |                                           |                                                    |
|                                                                                                    | Expor                                                                                    | t topik                    | ových       | skupin                           |                |         |             | ×                     |                                           |                                                    |
|                                                                                                    |                                                                                          |                            |             |                                  |                |         |             |                       |                                           |                                                    |
|                                                                                                    |                                                                                          |                            |             |                                  |                |         |             |                       |                                           |                                                    |
|                                                                                                    | Sku                                                                                      | pina tor                   | oiků 🛛      | rodukt                           |                |         | •           |                       |                                           |                                                    |
|                                                                                                    |                                                                                          | F                          |             |                                  |                |         |             |                       |                                           |                                                    |
|                                                                                                    |                                                                                          |                            |             |                                  |                |         |             |                       |                                           |                                                    |
|                                                                                                    |                                                                                          |                            |             |                                  |                |         |             |                       |                                           |                                                    |
|                                                                                                    |                                                                                          |                            |             |                                  | OK             |         | Zrušit      |                       |                                           |                                                    |
|                                                                                                    |                                                                                          |                            |             |                                  |                |         |             |                       |                                           |                                                    |
|                                                                                                    |                                                                                          |                            |             |                                  |                |         |             |                       |                                           |                                                    |
|                                                                                                    |                                                                                          |                            |             |                                  |                |         |             |                       |                                           |                                                    |
|                                                                                                    | Evnor                                                                                    | t of tor                   | ic ar       |                                  |                |         |             | ~                     |                                           |                                                    |
|                                                                                                    | Expor                                                                                    | t of top                   | oic gro     | oups                             |                |         |             | ×                     |                                           |                                                    |
|                                                                                                    | Expor                                                                                    | t of top                   | oic gro     | oups                             |                |         |             | ×                     |                                           |                                                    |
|                                                                                                    | Expor                                                                                    | t of top                   | pic gro     | oups                             |                |         |             | ×                     |                                           |                                                    |
|                                                                                                    | Expor<br>Topi                                                                            | t of top                   | Prod        | oups<br>uct                      |                |         | •           | ×                     |                                           |                                                    |
|                                                                                                    | <b>Ехрог</b><br>Торі                                                                     | t of top<br>c group        | pic gro     | oups<br>uct                      |                |         | •           | ×                     |                                           |                                                    |
|                                                                                                    | <b>Ехрог</b><br>Торі                                                                     | t <b>of top</b><br>c group | pic gro     | oups<br>uct                      |                |         | •           | ×                     |                                           |                                                    |
|                                                                                                    | <b>Expor</b><br>Topi                                                                     | t of top                   | Prod        | oups<br>uct                      | ОК             |         | ▼<br>Cancel | ×                     |                                           |                                                    |
|                                                                                                    | <b>Ехрог</b><br>Торі                                                                     | t of top                   | Prod        | oups<br>uct                      | ОК             |         | ▼<br>Cancel | ×                     |                                           |                                                    |
|                                                                                                    | Торі                                                                                     | t of top                   | Prod        | oups                             | ОК             |         | ▼<br>Cancel | ×                     |                                           |                                                    |
|                                                                                                    | <b>Expor</b><br>Topi                                                                     | t of top                   | Prod        | oups<br>uct                      | ОК             |         | ▼<br>Cancel | ×                     |                                           |                                                    |
| II Catalog                                                                                                    | Expor<br>Topi                                                                            | t of top<br>c group        | Prod        | oups                             | ОК             |         | ▼<br>Cancel | ×                     | eXperio                                   | ence 🔊                                             |
| Catalog<br>E I List of records Timeline (Channels)                                                                                                    | Expor<br>Topi                                                                            | t of top<br>c group        | Prod        | oups                             | ОК             |         | ▼<br>Cancel | ×                     | eXperio<br>£ super                        | ence                                               |
| Catalog       Oracle (Channels)         ist of records       Timeline (Channels)         ist of a local state of the local state of the loca | Expor<br>Topi                                                                            | t of top<br>c group        | Prod        | oups                             | OK             |         | Cancel      | 2020-05-20 09:        | eXperiu<br>₹ Super                        | ence                                               |
| Catalog     Columnation       ist of records     Timeline (Channels)       ist of records     ist of records       ist of records     ist of records       Action     Date                                                                                                    | Expor<br>Topi                                                                            | t of top<br>c group        | Prod        | oups<br>uct                      | OK             | Channel | Cancel Name | 2020-05-20 09:<br>ANI | eXperiu<br>€ Super<br>os:32  ◀ M<br>DNIS  | ence<br>User<br>ésic P 2                           |
| Catalog       Organization         ist of records       Timeline (Channels)         ist of records       ist of records         Action       Date       Time from         Italian       2020-05-05       11:16:01                                                                                                    | Expor<br>Topi<br>Statistics (Agents<br>List of records<br>Time to Duration<br>112430 825 | t of top<br>c group        | Prod        | Agent<br>Sulcová, Veronika (110) | OK             | Channel | Cancel Name | 2020-05-20 09:<br>ANI | eXperio<br>Super<br>05:32 III M M<br>DNIS | ence<br>User ?<br>ésic I I I<br>Calltype<br>Single |

Pro výběr ze skupiny topiků je nabízen seznam na základě definovaných topiků.

V dalším kroku po potvrzení vybrané skupiny dojde k exportu "standardního \*.csv, které bude doplněno o všechny topiky z vybrané skupiny s informací o jejich relevanci, včetně těch, které mají nulovou relevanci. Další postup je totožný jako při exportu do \*.csv.

Export do CSV lze realizovat i offline. Po otevření dialogu s výběrem topikové skupiny se zobrazí položka se zadáním názvu exportní úlohy přesně dle limitů shodných s CSV exportem.

Informace o provedeném exportu topiků se zobrazí v přehledu agendy Audit.

K přehlednému zobrazení výsledků slouží aplikace **SmartView**, kde jsou zobrazeny jednotlivé dashboardy (grafy).

|              | Audit                                    | <u>@</u> |            | 00:00:00 💅 | ]            |               |       |                                                                 |                  | eXperience            |         |
|--------------|------------------------------------------|----------|------------|------------|--------------|---------------|-------|-----------------------------------------------------------------|------------------|-----------------------|---------|
| ⊧⊧           | List                                     |          |            |            |              |               |       |                                                                 |                  | 1 SuperUser           | ?       |
|              | en en en en en en en en en en en en en e |          |            |            |              |               |       | 202                                                             | 0-06-11 10:23:41 | 📾 🗹 Day               | • 🗅 🖸   |
| $\checkmark$ | Time                                     | Event ID | Source     | Group      | Roles        | IP address    | Level | Event                                                           | Module           |                       | Details |
|              | 2020-06-11 08:15:49                      | 41323    | SuperUser, | root       | Super_rights | 192.168.0.212 | 1     | Export of selected records with results of topic group into CSV | Catalog          | reclist; Total 4 item | ıs      |

# 9. ReDat SmartView

### 9.1 Rozšíření funkcí ovládání

V šablonách Používání, Stav systému

Ukázka dashboardu Používání s časovým rozsahem Týden/Den.

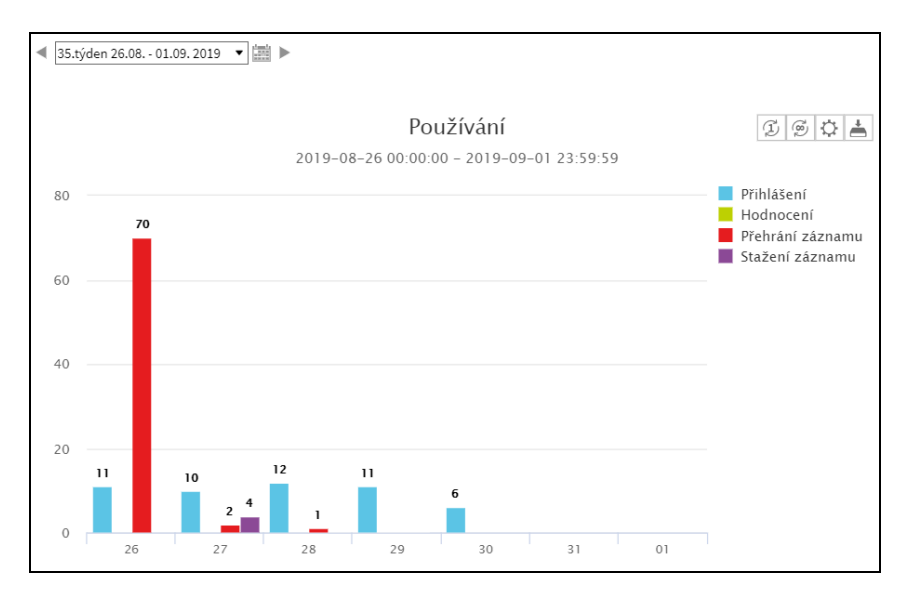

Při prokliku do Přihlášení, Přehrání záznamu a Stažení záznamu se otevře náhled auditu s vyfiltrovanými událostmi.

Proklik do sloupce Hodnocení otevře část agendy Results - Hodnocení.

Řádky v proklicích odpovídají počtu uvedenému v dashboardu.

# **10.** Dashboardy

### 10.1 Nová šablona – Karta agenta

Šablona zobrazuje přehledový dashboard se základními informacemi o vybraném agentovi. Nastavení parametrů Karty agenta se provádí v agendě **Rules / Konfigurace dashboardů**.

| 1    | Rules                     |                 |                               |              |                  |                | eX              | perience      |             |   |
|------|---------------------------|-----------------|-------------------------------|--------------|------------------|----------------|-----------------|---------------|-------------|---|
| ⊧►   | Konfigurace dashboardů    | Topic detection | Automatická klasifikace       |              |                  |                | 1               | SuperUser     |             | ? |
| NEW  | ð 5 6 🖬 🖬                 |                 |                               |              |                  |                |                 |               |             |   |
|      | Název                     | Aktivní         | <u>Šablona</u> Skupir         | a vytvořenéh | Přístup k vytvoř | <u>Shrnutí</u> |                 | Naposledy upr | ravil       | ^ |
| Nejs | ou žádná data k dispozici |                 |                               |              |                  |                |                 |               |             | _ |
|      |                           |                 |                               |              |                  |                |                 |               |             |   |
| 4    |                           |                 |                               |              |                  |                |                 |               |             | ÷ |
|      | 📕 🖌 Strana 📘 ze 1 🚺       | Řádků na        | stránce: 20 <b>50</b> 100 200 | 400          |                  |                | Celkem řádků: ( | Označený      | ch řádků: 0 |   |

Volbou typu šablony Karta agenta se otevře okno pro nastavení parametrů hovorů agenta.

| Šablona   | ×                                                        |
|-----------|----------------------------------------------------------|
| Šablona   | Karta agenta 🔹                                           |
| Přehledov | ý dashboad ke sledování skupiny parametrů hovorů agenta. |
|           |                                                          |
|           | OK Zrušit                                                |

V zobrazeném okně uživatel nastaví požadované parametry pro výsledný dashboard.

| Mlavní údaje                     |   |                       |  |  |  |  |  |  |
|----------------------------------|---|-----------------------|--|--|--|--|--|--|
| Název                            |   | Šablona: Karta agenta |  |  |  |  |  |  |
| Aktivní                          |   |                       |  |  |  |  |  |  |
| Organizační skupina              | - | Deple                 |  |  |  |  |  |  |
| Skupina vytvořeného dashboardu   | - | Popis                 |  |  |  |  |  |  |
| Přístup k vytvořenému dashboardu | - |                       |  |  |  |  |  |  |
|                                  |   |                       |  |  |  |  |  |  |
|                                  |   |                       |  |  |  |  |  |  |
| Časový rozsah                    |   |                       |  |  |  |  |  |  |
| Počet hovorů                     |   |                       |  |  |  |  |  |  |
| Průměrná délka hovoru            |   |                       |  |  |  |  |  |  |
| Průměrná doba v holdu            |   |                       |  |  |  |  |  |  |
| Průměrná doba mezi hovory        |   |                       |  |  |  |  |  |  |

#### Vstupní hodnoty:

Nastavená hodnota je vypočtena z vybraného rozsahu.

#### Časový rozsah – období, za které se hodnoty zobrazují

| Časový rozsah |                                             | • |
|---------------|---------------------------------------------|---|
| Rozsah        | <mark>Den ▼</mark><br>Den<br>Týden<br>Měsíc |   |

Počet hovorů – stanovuje jednu otáčku grafu (defaultně: 500 hovorů)

| Počet hovorů       |            | • |
|--------------------|------------|---|
| Jedna otáčka grafu | 500 hovorů |   |

Průměrná délka hovoru – stanovuje průměrnou délku hovoru

(Počítá se ze všech **segmentů** => nezohledňují se zde "Hovory agentů" a "Kompletní hovory")

| Průr        | Průměrná délka hovoru                                                                    |                                                         |  |  |  |  |  |
|-------------|------------------------------------------------------------------------------------------|---------------------------------------------------------|--|--|--|--|--|
| •           | Nastavit průměrnou dé<br>Použít vypočtenou hod                                           | élku hovoru na: 00:05:00<br>Inotu za poslední: Hodinu 🔹 |  |  |  |  |  |
|             | (Je bran v potaz pouze<br>Maximální hodnota:<br>(Určuje rozsah grafu)                    | aktualni casovy rozsah)                                 |  |  |  |  |  |
| Tole<br>(Ho | Tolerance<br>(Hodnoty při kterých dojde ke změně barvy pokud je hovor delší nebo kratší) |                                                         |  |  |  |  |  |
|             | Mez č. 1:<br>Mez č. 2:                                                                   | 00:01:00 00:02:00                                       |  |  |  |  |  |
| 0           | <sup>%</sup><br>Mez č. 1:<br>Mez č. 2:                                                   | 20 %<br>50 %                                            |  |  |  |  |  |

Možnosti nastavení:

#### a) Nastavit průměrnou délku hovoru na: (defaultně 5 minut)

Slouží k nastavení referenční hodnoty, ke které se vztahují tolerance (níže). Jedná se o délku hovoru, které by měl agent dosáhnout.

b) Použít vypočtenou hodnotu za poslední: Hodinu/12 hodin/24 hodin.

Jako referenční hodnota je použita vypočtená hodnota z daného rozsahu. Je brán v potaz pouze aktuální časový rozsah.

c) Maximální hodnota: Určuje rozsah grafu a je defaultně nastavena na 15 minut.

d) **Tolerance**: Položka, která určuje hodnoty, při kterých dojde ke změně barvy, pokud je hovor delší nebo kratší, než je nastavená průměrná délka

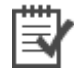

Příklad: Pokud jsou hodnoty nastaveny podle obrázku 00:04:01 až 00:05:59, barva grafu je zelená. Pokud jsou hodnoty nastaveny 00:03:01 až 00:04:00 a 00:06:00 až 00:06:59, graf bude oranžový. Pro hodnoty nižší než 00:03:00 a delší než 00:07:00 bude graf červený.

Pokud je vybrána forma nastavení mezí pomocí procent, princip je 00:05:00  $\pm$  19%, graf je zelený. Pokud je nastaveno 00:05:00 – 20 až 49% a 00:05:00 + 20 až 49%, graf je oranžový. Pro grafy 00:05:00 – 50% a více a 00:05:00 + 50% a více, je výsledný graf červený.

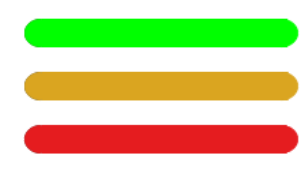

hodnota 00:04:01-00:05:59/00:05:00 ± 19%

hodnota 00:03:01-00:04:00, 00:06:00 - 00:06:59/ 00:05:00 - 20 až 49% a 00:05:00 + 20 až 49%,

hodnota nižší než 00:03:00 a delší než 00:07:00/ 00:05:00 - 50% a více, 00:05:00 + 50% a více

#### Mez č. 1 nesmí být větší než mez č. 2

Průměrná doba v holdu – stanovuje průměrnou dobu v holdu

| Průměrná doba v holdu |                                          |                      |                               |     |  |
|-----------------------|------------------------------------------|----------------------|-------------------------------|-----|--|
|                       | Nastavit průměrnou d                     | lobu v holdu na:     | 00:00:50                      |     |  |
| $\bigcirc$            | Použít vypočtenou ho                     | dnotu za poslední:   | Hodinu 🔻                      |     |  |
|                       | (Je brán v potaz pouze                   | e aktuální časový ro | zsah)                         |     |  |
|                       | Maximální hodnota:                       |                      | 00:03:00                      |     |  |
|                       | (Určuje rozsah grafu)                    |                      |                               |     |  |
| Tole<br>(Hoe          | erance<br>dnoty při kterých dojde<br>Čas | e ke změně barvy po  | kud je hovor delší nebo krat: | ší) |  |
|                       | Mez č. 1:                                | 00:00:20             |                               |     |  |
|                       | Mez č. 2:                                | 00:00:30             |                               |     |  |
| $\bigcirc$            | %                                        |                      |                               |     |  |
|                       | Mez č. 1:                                | 20                   | %                             |     |  |
|                       | Mez č. 2:                                | 50                   | %                             |     |  |

Nastavení odpovídá předchozímu bodu, pouze defaultně nastavené hodnoty jsou různé.

Průměrná doba mezi hovory – stanovuje průměrnou dobu mezi hovory

| Průr         | Průměrná doba mezi hovory                                                                                                    |                                                   |       |                      |  |  |  |
|--------------|----------------------------------------------------------------------------------------------------|---------------------------------------------------|-------|----------------------|--|--|--|
| •            | Nastavit průměrnou dobu me<br>Použít vypočtenou hodnotu z<br>(Je brán v potaz pouze aktuál<br>Maximální hodnota:<br>(Určuje rozsah grafu) | zi hovory na:<br>a poslední:<br>ní časový rozsah) |       | 00:00:30<br>Hodinu • |  |  |  |
| Tole<br>(Hoe | Tolerance<br>(Hodnoty při kterých dojde ke změně barvy pokud je hovor delší nebo kratší)<br>OČas                                          |                                                   |       |                      |  |  |  |
| 0            | Mez č. 2:<br>%<br>Mez č. 1:<br>Mez č. 2:                                                                                                  | 20                                                | 96    |                      |  |  |  |
|              | Začlenit do výpočtu přestávky<br>(Pokud není zatrženo, počítá s                                                                           | v době trvání:<br>se s nulovou hodn               | otou) | 00:00:00             |  |  |  |

Nastavení odpovídá předchozímu bodu, pouze defaultně nastavené hodnoty jsou různé.

#### Zaškrtnuto 🗹 - Začlenit do výpočtu přestávky v době trvání:

Slouží k upřesnění výpočtu, kdy může být stanoveno, že agent má stanovený čas, kdy netelefonuje (oběd, doplnění informací o hovoru do systému, atd...)

V případě, že nelze spočítat hodnotu, která by měla sloužit ke komparaci, zobrazí se upozornění: "Hodnoty nebylo možné vypočítat." Tato situace nastane v případě, že systém nemá dostatek dat k porovnání. Např. agent neměl ve zvoleném období žádné hovory k porovnání.

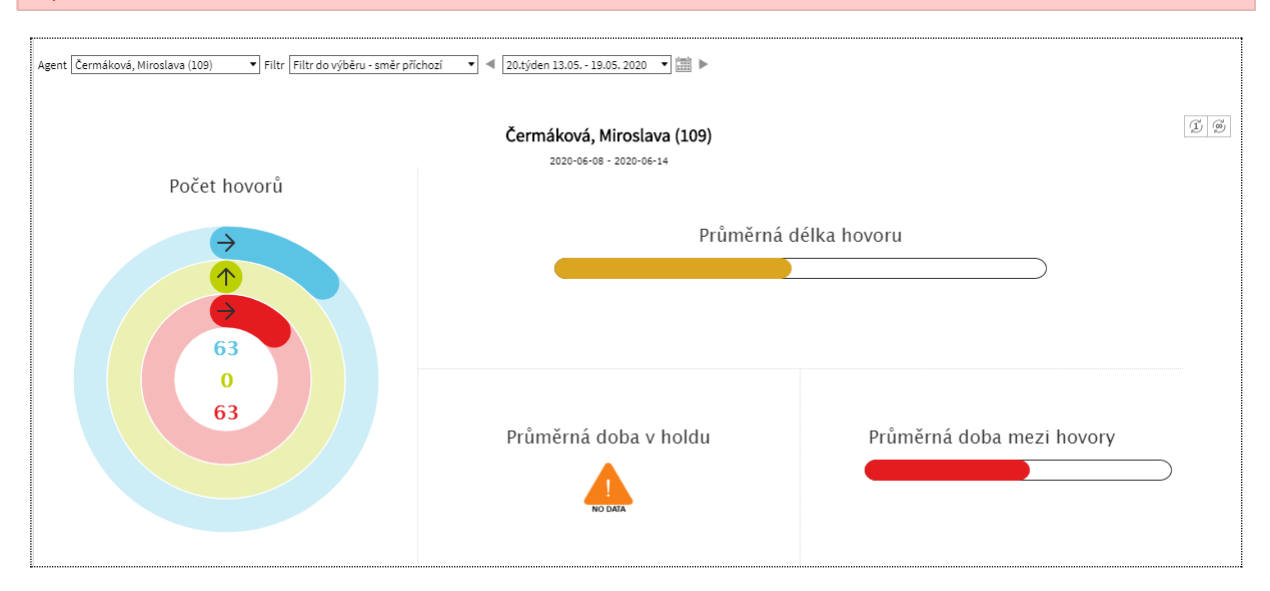

### 10.2 Konfigurace a úpravy dashboardu

- Dashboard je možné přiřadit do plochy přetažením v levém panelu nebo z levého panelu do plochy v pravé části. Lze ho přejmenovat.
- Je možné s ním pracovat na ploše společně i s jiným typem dashboardu a na ploše přesouvat. Lze použít i jednoduchý filtr.

### 10.3 Přehledové dashboardy

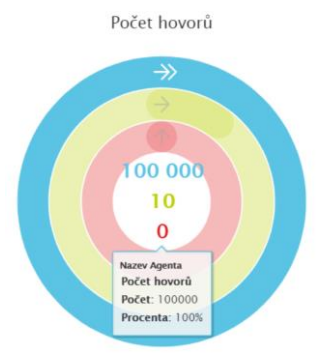

Přehledové dashboardy lze využít především pro grafy typu: Počet hovorů, Detekce témat, Hodnocení, Vývoj za posledních 7 dní, Předané hovory. Jejich podoba je závislá na licencích.

#### Dashboard obecný

Zobrazení dashboardu je podmíněno pouze licencí SmartView.

Zobrazí následující parametry:

- Počet hovorů
- Délka hovoru
- Doba v holdu
- Doba mezi hovory

#### 10.3.1 Konfigurace a úpravy dashboardu

- Přehledový dashboard je možné přiřadit do plochy přetažením v levém panelu nebo z levého panelu do plochy v pravé části.
- Nelze ho smazat, ale je možné ho přejmenovat.
  - Je možné s ním pracovat na ploše společně i s jiným typem dashboardu a na ploše přesouvat.
- Lze použít jednoduchý filtr.

#### 10.3.2 Vzhled dashboardu

- Časový rozsah je stanoven na jeden den. Z kalendáře lze vybrat jiné datum. Nevztahuje se na údaj "Vývoj za posledních 7 dní", který je neměnný.
- Šipky v grafech signalizují pokles nebo růst oproti předchozímu dni.

V horní liště dolního okna je kromě ikon také název a časový údaj, definující zobrazovaná data.

😓 🇊 🇊 📥 🖂 🔥 ∓ 🔜 🔤 🕬 Pojištění [2019-08-19]

 Ikony jsou stejné jako u ostatních dashboardů, navíc se na liště vpravo zobrazí datum + název topiku.

#### 10.3.3 Složky přehledového dashboardu

Plocha dashboardu je složena z jednotlivých grafů. Uživateli umožní přehledné zobrazení všech požadovaných parametrů.

#### Počet hovorů

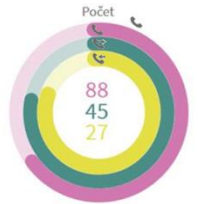

- V grafu Počtu hovorů se zobrazí následující parametry:
  - Celkový počet hovorů
  - Odchozí hovory
  - Příchozí hovory

Jednotlivé složky jsou zastoupeny proměnnými, které je nutné nastavit pro každého zákazníka individuálně. Reprezentují odhadovaných 100 % (plán).

Pro použití ve skupině nebo pro celé call centrum je nutné znát i počet agentů ve skupině / call centru, jedná se o více proměnných. Defaultně je počítáno s jedním agentem.

Pozn. Graf se při překročení nastavené hodnoty "přetáčí" => jede znovu dokola, kdy nový cyklus je tmavší.

Po najetí myší do grafu se zobrazí hodnota pro danou křivku (Stav a 100%).

#### Délka hovoru

Graf zobrazí průměrnou délku hovoru za daný den.

🖕 Délka hovoru

Uprostřed je hodnota nastavená proměnnou 5 min.

minuty) bude graf zelený a na okrajích červený.

Po najetí myší do grafu se zobrazí aktuální hodnota a nastavená "střední hodnota".

#### Doba v holdu

Graf zobrazí Průměrnou dobu v holdu za daný den.

🕲 Doba v holdu

Po překročení dané hodnoty (default: 40 s) dojde k přebarvení na červenou.

Po najetí myší do grafu se zobrazí aktuální hodnota a nastavená "střední hodnota".

#### Doba mezi hovory

Graf zobrazí průměrnou dobu mezi hovory agenta.

🐨 Doba mezi hovory

Po překročení dané hodnoty (default 3 min) dojde k přebarvení na červenou.

Po najetí myší do grafu se zobrazí aktuální hodnota a nastavená "střední hodnota".

# **11.** Známé nekompatibility

- Audio příposlech v prohlížeči Chrome a Firefox
  - spuštění příposlechu je opožděno o cca 3 vteřiny.
  - online zpoždění o cca 3 vteřiny.
- V nové verzi Firefox je oproti starším verzím prohlížeče nefunkční ovládání audia na kanálech v přehrávači. (Chyba byla společnosti Mozilla Corporation nahlášena.)
- Frekvence updatů obrazu při přehrávání záznamů screenů může být závislá od počtu synchronně přehrávaných kanálů.

|                                               | Chrome<br>(latest) | Firefox<br>(latest) | Microsoft Edge               |
|-----------------------------------------------|--------------------|---------------------|------------------------------|
| SVG                                           | OK                 | ОК                  | ОК                           |
| PNG/JPEG                                      | ОК                 | ОК                  | ОК                           |
| PDF                                           | ОК                 | ОК                  | Fallback to<br>export server |
| SVG<br>w/images (same server)                 | ОК                 | ОК                  | ОК                           |
| PNG/JPEG<br>w/images (same server)            | ОК                 | ОК                  | Fallback to<br>export server |
| SVG<br>w/images (CORS enabled<br>server)      | ОК                 | ОК                  | ОК                           |
| PNG/JPEG<br>w/images (CORS enabled<br>server) | ОК                 | ОК                  | Fallback to export server    |

Nekompatibilita prohlížečů pro export grafů v agendě SmartView:

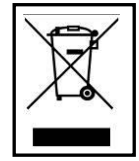

**RETIA, a.s.** v rámci plnění ustanovení zákona 185/2001 Sb. o odpadech je zapojena do kolektivního systému **ASEKOL, a.s.** (www.asekol.cz), který zabezpečuje zpětný odběr a likvidaci nebezpečného odpadu, tj. použitých a vyřazených **zařízení ReDat**.

Tyto použité výrobky se klasifikují jako elektronický odpad a v žádném případě se nesmí mísit s komunálním odpadem, vzhledem k jejich škodlivému vlivu na životní prostředí.

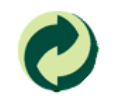

**RETIA, a.s.** podle zákona o obalech je zapojena do Systému sdruženého plnění EKO-KOM pod klientským číslem EK-F06022669, zajišťující zpětný odběr a využití odpadů z obalů.